## How to Approve Time – Hourly Employees

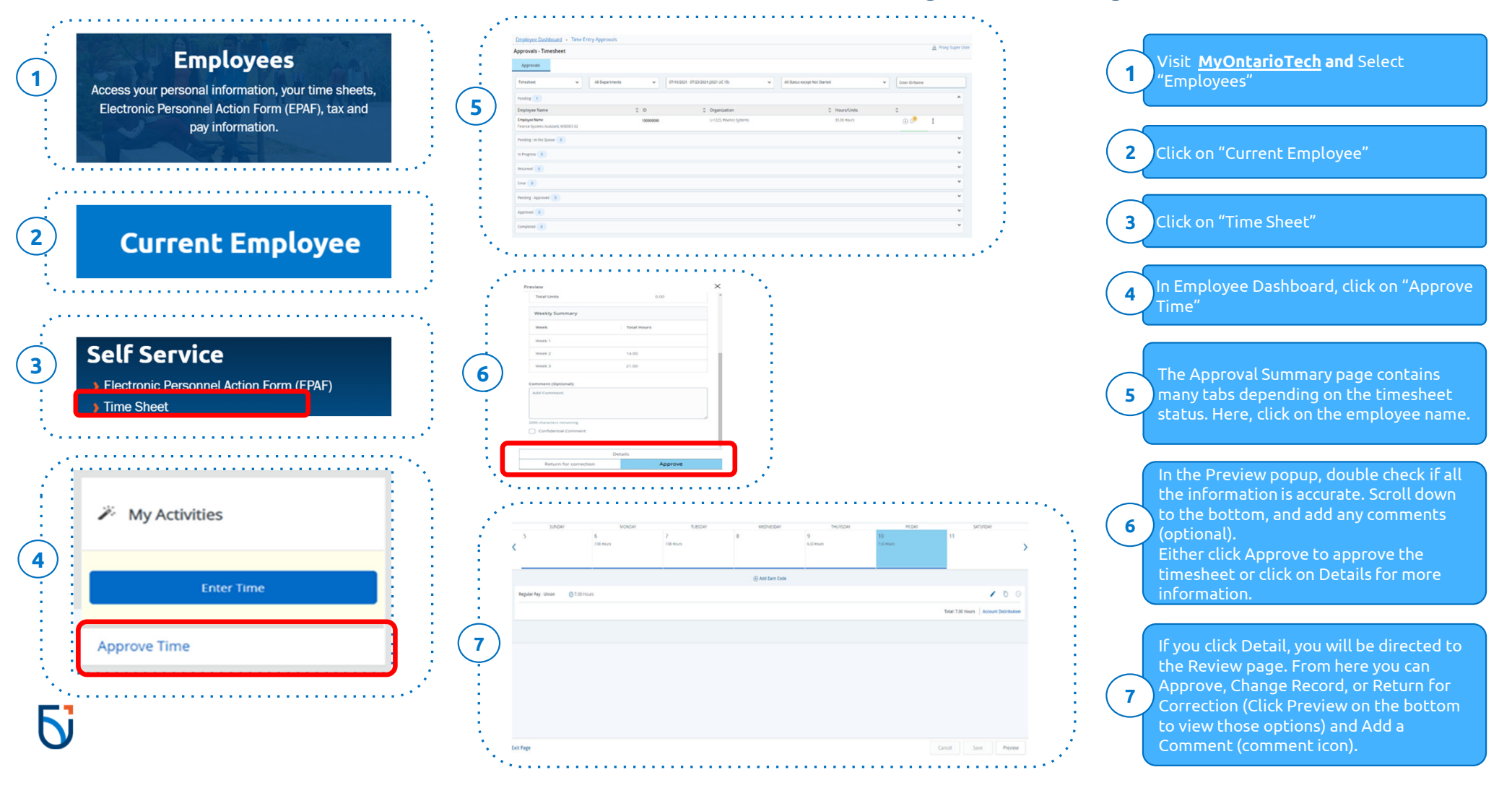

## How to Act as a Proxy

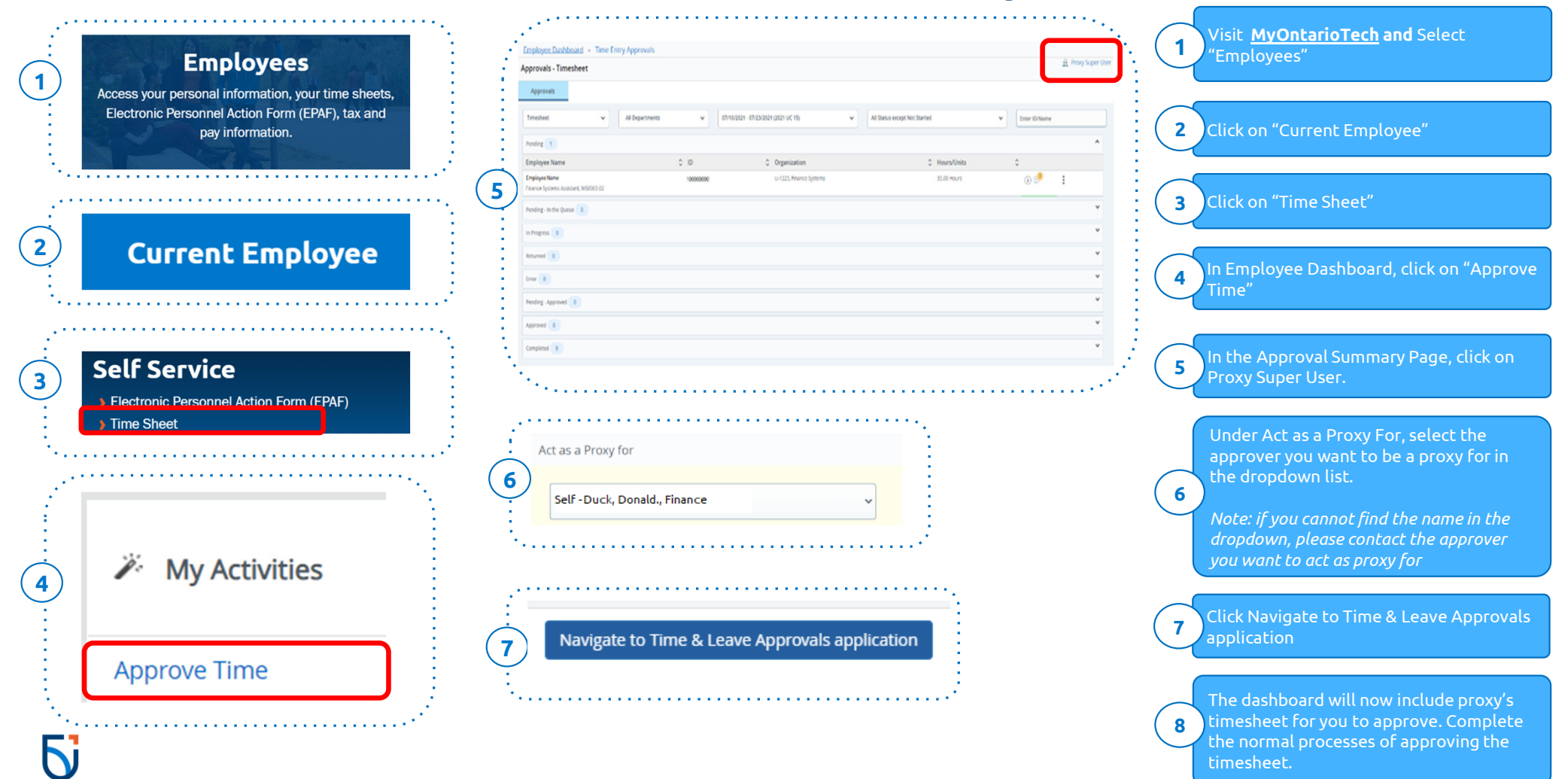